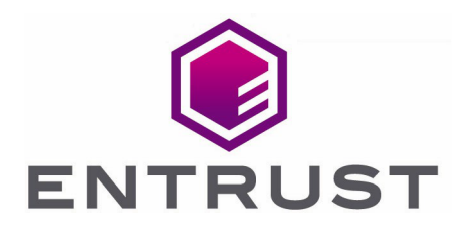

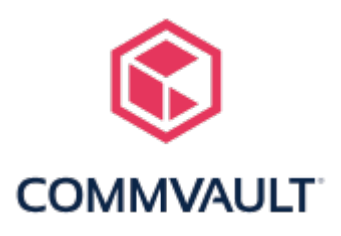

# Commvault and Entrust KeyControl KMIP Vault

**Integration Guide** 

20 Oct 2023

 $\ensuremath{\textcircled{\sc c}}$  2023 Entrust Corporation. All rights reserved.

### Contents

| 1. Introduction                                                               |
|-------------------------------------------------------------------------------|
| 1.1. Documents to read first                                                  |
| 1.2. Product configuration                                                    |
| 1.3. Requirements                                                             |
| 2. Procedures                                                                 |
| 2.1. Prerequisites                                                            |
| 2.2. Create a KMIP Vault in the KeyControl Vault Server                       |
| 2.3. Establishing trust between the KeyControl KMIP Vault and the Commvault   |
| platform                                                                      |
| 2.4. Adding a Key Management Interoperability Protocol Server - KeyControl to |
| Commvault                                                                     |
| 2.5. Test the Key Management server                                           |

### 1. Introduction

This guide describes the integration of the Entrust KeyControl KMIP Vault Key Management Solution (KMS) with Commvault platform. Entrust KeyControl KMIP Vault can serve as a Key Management Server in Commvault using the Key Management Interoperability Protocol (KMIP) open standard.

#### 1.1. Documents to read first

This guide describes how to configure the Entrust KeyControl KMIP Vault as a Key Management Server in Commvault.

To install and configure the Entrust KeyControl KMIP Vault as a KMIP server, see the following documents:

- Entrust KeyControl Vault nShield HSM Integration Guide in the Entrust Document Library.
- Entrust KeyControl Vault nShield Online Help.

Also refer to the Commvault Online Documentation.

#### 1.2. Product configuration

| Product          | Version       |
|------------------|---------------|
| Windows          | Windows 2022  |
| Commvault        | 2023E (11.32) |
| KeyControl Vault | 10.1.1        |

#### 1.3. Requirements

Entrust recommends that you allow only unprivileged connections unless you are performing administrative tasks.

## 2. Procedures

#### 2.1. Prerequisites

Before you integrate the Entrust KeyControl KMIP Vault KMS with Commvault platform, complete the following tasks:

- Entrust KeyControl KMIP Vault is deployed and configured.
- Commvault Platform is deployed and configured.
- You have administrator rights to manage the KMS configuration in Commvault.

#### 2.2. Create a KMIP Vault in the KeyControl Vault Server

The KeyControl Vault appliance supports different type of vaults that can be used by all type of applications. This section describes how to create a KMIP Vault in the KeyControl Vault Server.

Refer to the Creating a Vault section of the admin guide for more details about it.

- 1. Log into the KeyControl Vault Server web user interface:
  - a. Use your browser to access the IP address of the server.
  - b. Sign in using the **secroot** credentials.
- 2. Select the user's dropdown menu and select Vault Management.

| SECROOT 👤 -       |  |
|-------------------|--|
| Help              |  |
| API Documentation |  |
| Vault Management  |  |
| Logout            |  |

This action will take you to the KeyControl Vault Management interface.

3. In the KeyControl Vault Management interface, select **Create Vault**.

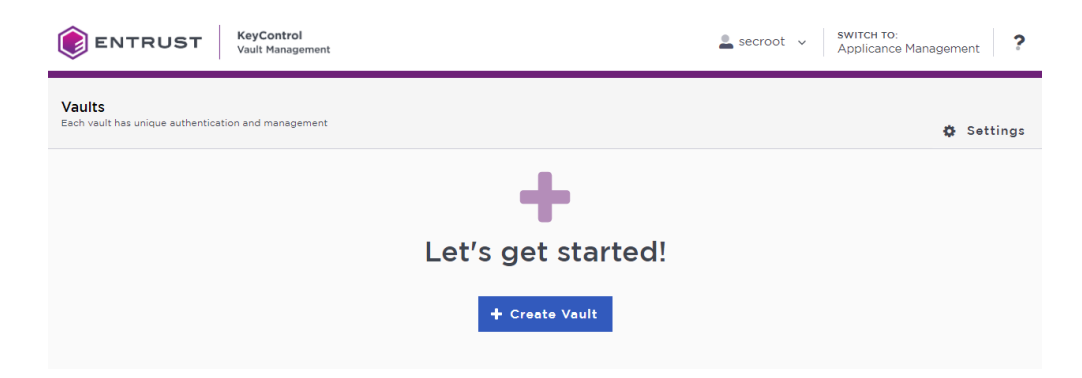

KeyControl Vault supports the following types of vaults:

- **Cloud Key Management** Vault for cloud keys such as BYOK and HYOK.
- **KMIP** Vault for KMIP Objects.
- **PASM** Vault for objects such as passwords, files, SSH keys, and so on.
- **Database** Vault for database keys.
- Tokenization Vault for tokenization policies.
- VM Encryption Vault for encrypting VMs.
- 4. In the Create Vault page, create a KMIP Vault:
  - a. For **Type**, select **KMIP**.
  - b. For **Name**, enter the name of the Vault.
  - c. For **Description**, enter the description of the Vault.
  - d. For **Admin Name**, enter the name of the administrator of the Vault.
  - e. For Admin Email, enter a valid email for the administrator.

| ENTRUST KeyControl<br>Vault Management                                                                                                    |
|----------------------------------------------------------------------------------------------------|
| Vaults<br>Each vault has unique authentication and management                                                                                            |
| Create Vault<br>A vault will have unique authentication and management.                                                                                  |
| Type<br>Choose the type of vault to create                                                                                                    |
| KMIP v                                                                                                    |
| Name*                                                                                                    |
| commvault                                                                                                    |
| Description                                                                                                    |
| Test CommVault Key Management                                                                                                    |
| Max. 300 characters                                                                                                    |
| Administration<br>Invite an individual to have complete access and control over this vault. They will be<br>responsible for inviting additional members. |
| Admin Name*                                                                                                    |
| Administrator                                                                                                    |
| Admin Email *                                                                                                    |
|                                                                                                    |
| Create Vault Cancel                                                                                                    |

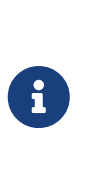

A temporary password will be emailed to the administrator's email address. This is the password that will be used to sign in for the first time to the KMIP Vaults space in KeyControl. In a closed gap environment where email is not available, the password for the user is displayed when you first create the vault. That can be copied and sent to the user.

- 5. Select Create Vault.
- 6. Select **Close** when the Vault creation completes.
- 7. The newly created Vault is added to the Vault dashboard.

|                                                    | Control<br>Management | 💄 secroot 🗸 |
|----------------------------------------------------|-----------------------|-------------|
| Vaults<br>Each vault has unique authentication and | management            |             |
| Total Vaults: 1                                    |                       |             |
| CommVault<br>Test CommVault Key Managemen          | KMIP<br>nt.           |             |

8. After the Vault has been created, the KMIP server settings on the appliance are

#### 2.2.1. KeyControl KMIP Vault server settings

The KMIP server settings are set at the KeyControl appliance level and apply to all the KMIP Vaults in the appliance. After a KMIP Vault is created, they are automatically set to **ENABLED**.

To use external key management and configure the KeyControl Vault KMIP settings, refer to the KMIP Client and Server Configuration section of the admin guide.

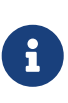

When using external key management, as is the case in this solution, the KeyControl server is the KMIP server and the Commvault Platform server is the KMIP client.

- 1. Select the **Settings** icon on the top right to view/change the KMIP settings.
  - a. The defaults settings are appropriate for most applications.
  - b. Make any changes necessary.

| Settings                                                                                                    |                                                                           |
|----------------------------------------------------------------------------------------------------|---------------------------------------------------------------------------|
| KMIP Vault Settings<br>Define the default setting for all KMIP vaults                                                                                                    |                                                                           |
| ENABLED                                                                                                    |                                                                           |
| Port*                                                                                                    |                                                                           |
| 5696                                                                                                    |                                                                           |
| Auto Reconnect                                                                                                    |                                                                           |
| ○ On                                                                                                    | Off                                                                       |
| Verify                                                                                                    |                                                                           |
| Yes                                                                                                    | ○ No                                                                      |
| Non-blocking I/O                                                                                                    |                                                                           |
| If set to yes, the client requires non-blocking I/O                                                                                                    |                                                                           |
| ○ Yes                                                                                                    | No                                                                        |
| Log Level *                                                                                                    |                                                                           |
| CREATE-MODIFY                                                                                                    | *                                                                         |
| Restrict TLS                                                                                                    |                                                                           |
| If set to yes, connection will use TLS 1.2                                                                                                    |                                                                           |
| ⊖ Yes                                                                                                    | No                                                                        |
| Timeout                                                                                                    |                                                                           |
| ⊖ Yes                                                                                                    | No                                                                        |
| SSL/TLS Ciphers                                                                                                    |                                                                           |
| Enter comma separated cipher names                                                                                                    |                                                                           |
| ECDHE-RSA-AES128-GCM-SHA256,ECDHE-RSA-AES2<br>AES256-SHA,ECDHE-ECDSA-AES128-SHA256,ECDHE-<br>SHA256,ECDHE-ECDSA-AES256-GCM-SHA384,DHE-R<br>SHA384,DHE-DSS-AES128-SHA256,DHE-DSS-AES256- | 56-GCM-SHA384,E<br>-ECDSA-AES256-S<br>ISA-AES128-GCM-S<br>-SHA,DHE-DSS-AE |
| Certificate Types                                                                                                    |                                                                           |
| Default                                                                                                    | ○ Custom                                                                  |
|                                                                                                    |                                                                           |
| Apply Cancel                                                                                                    |                                                                           |
|                                                                                                    |                                                                           |

#### 2. Select Apply.

#### 2.2.2. View details for the Vault

To view the details on the Vault, select **View Details** when you hover over the Vault.

| Vault Details                                      | $\times$ |
|----------------------------------------------------|----------|
| <b>CommVault</b><br>Test CommVault Key Management. |          |
| <b>Type</b><br>KMIP                                |          |
| Created<br>Sep 25, 2023 10:56:19 AM                |          |
| Vault URL                                          |          |
| 🖪 Сору                                             |          |
| API URL                                            |          |
|                                                    |          |
| 🖥 Сору                                             |          |
| Administrator                                      |          |
| Administrator                                      |          |
|                                                    |          |
|                                                    |          |
|                                                    |          |
| _                                                  |          |
|                                                    | Close    |

#### 2.2.3. Edit a vault

To edit the details of the Vault, select **Edit** when you hover over the Vault.

| Vaults<br>Each vault has unique authentication and management |                |
|---------------------------------------------------------------|----------------|
| Edit Vault                                                    |                |
| Type<br>KMIP                                                  |                |
| Name*                                                         |                |
| CommVault                                                     |                |
| Description                                                   |                |
| Test CommVault Key Management.                                |                |
|                                                               | 4              |
| Max. 300 characters                                           |                |
| Administrator                                                 |                |
| Administrator                                                 |                |
|                                                               |                |
| Apply Cancel                                                  | 🛍 Delete Vault |
|                                                               |                |

#### 2.2.4. Managing the Vault

After the Vault has been created, look for the email that was sent with the Vault's URL and the login information for the Vault. For example:

| Administrator, you have been invited to become an administrator of the KMIF vault, CommVault. |
|-----------------------------------------------------------------------------------------------|
| To sign in, use the following:                                                                |
| URL:                                                                                          |
| User Name:                                                                                    |
| Password:                                                                                     |
|                                                                                               |
| If you have any issues, <u>contact support</u> .                                              |
| ©2023 Entrust Corporation. All Rights Reserved                                                |

Go to the URL and sign in with the credentials given. When you sign in for the first time, the system will ask the user to change the password.

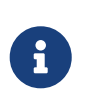

In a closed gap environment where email is not available, the password for the user is displayed when you first create the vault. That can be copied and sent to the user.

#### 2.2.5. Setup other Administrators

It is important to have other administrators set up on the Vault for recovery purposes. Add one or more admins to the Vault.

1. Select **Security > Users**.

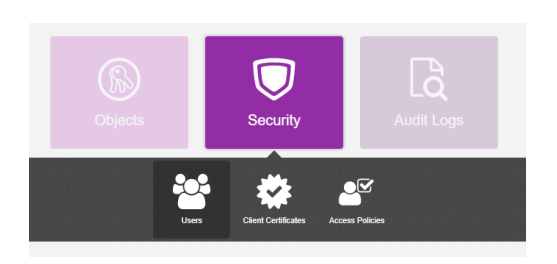

- 2. In the Manage Users dashboard:
  - a. Select the + icon to add one or more users.
  - b. Add the user by providing the information requested in the Add User dialog.

| Add User              |        | ×  |
|-----------------------|--------|----|
| Status                |        |    |
| User Name 🛛 *         |        |    |
| Administrator2        |        |    |
| Full Name *           |        |    |
| Caller Tarrente       |        |    |
| Email *               |        |    |
| com                   |        |    |
| Password 🛛 *          |        |    |
| •••••                 | <      | Ø) |
| Password Expiration * |        |    |
| Jun 11, 2023          |        |    |
|                       | Cancel | dd |

#### c. Select Add.

After the user is added, a window appears which requests selection of the policy to be used by this user.

#### 3. Select Add to Existing Policy.

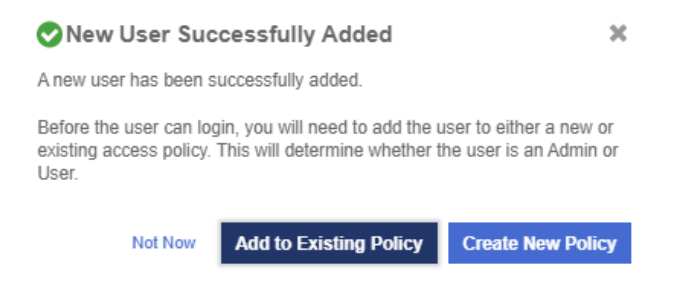

 On the Add User to Access Policy dialog, select the KMIP Admin Policy and select Apply. The new user is added as an administrator to the Vault.

| Add User to Access Policy |                                                           |                           |                 | × |  |
|---------------------------|-----------------------------------------------------------|---------------------------|-----------------|---|--|
| User                      |                                                           |                           |                 |   |  |
| Assign                    | this user to one of the following acces                   | s policies.               |                 |   |  |
| Filter                    |                                                           |                           |                 |   |  |
|                           |                                                           | D 1.0                     | Dala            |   |  |
|                           | Name                                                      | Description               | Role            |   |  |
|                           | Name<br>Kmip Admin Policy                                 | Default Kmip Admin Policy | Kmip Admin Role |   |  |
| Showing                   | Name Kmip Admin Policy g 1 to 1 of 1 records (1 Selected) | Default Kmip Admin Policy | Kmip Admin Role |   |  |

## 2.3. Establishing trust between the KeyControl KMIP Vault and the Commvault platform

Certificates are required to facilitate the KMIP communications from the KeyControl KMIP Vault and the Commvault Platform application and conversely. The built-in capabilities in the KeyControl KMIP Vault are used to create and publish the certificates.

The process below will show how to integrate Commvault platform with KeyControl KMIP Vault.

- 1. Sign in to the KMIP Vault created earlier. Use the login URL and credentials provided to the administrator of the Vault.
- 2. Select Security, then Client Certificates.

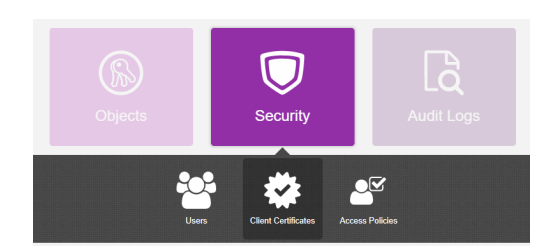

- 3. In the **Manage Client Certificate** page, select the **+** icon on the right to create a new certificate.
  - a. The **Create Client Certificate** dialog box appears.
- 4. In the **Create Client Certificate** dialog box:
  - a. Select Add Authentication for Certificate.
  - b. Enter the username.
  - c. Enter the password.
  - d. In the Certificate Expiration field, set the date on which you want the certificate

to expire.

e. Select **Create**.

These settings will be used later when the certificates are used in Commvault.

The new certificates are added to the **Manage Client Certificate** pane.

5. Select the certificate and select the **Download** icon to download the certificate.

The webGUI downloads certname\_datetimestamp.zip, which contains a user certification/key file called certname.pem and a server certification file called cacert.pem.

- 6. Unzip the file so that you have the **certname.pem** and **cacert.pem** file available in the Commvault server for reference.
- 7. The download zip file contains the following:
  - A certname.pem file that includes both the client certificate and private key. In this example, this file is called commvault.pem.

The client certificate section of the certname.pem file includes the lines "-----BEGIN CERTIFICATE-----" and "-----END CERTIFICATE-----" and all text between them.

The private key section of the certname.pem file includes the lines "-----BEGIN PRIVATE KEY-----" and "-----END PRIVATE KEY-----" and all text in between them.

• A cacert.pem file which is the root certificate for the KMS cluster. It is always named cacert.pem.

These files will be used in the Commvault Key Management Server configuration later.

#### 2.4. Adding a Key Management Interoperability Protocol Server - KeyControl to Commvault

For more detail on how to do this, see Adding a Key Management Interoperability Protocol Server in the Commvault online documentation.

- 1. Launch the Commvault Web Client and log into to Commvault.
- 2. From the navigation pane, go to **Manage** > **Security**.

The **Security** page appears.

| E COMMVAULT 💲     | Q Search or type / for a command           |                                              | i 🗟 🗘 🖼 i 🖬 admin 🔻                        |
|-------------------|--------------------------------------------|----------------------------------------------|--------------------------------------------|
| Filter navigation | Security                                   |                                              |                                            |
| 8 Protect         |                                            |                                              |                                            |
| 🕏 Data Insights   | Users                                      | Liser groups                                 | Roles                                      |
| 🐔 Auto recovery   | Menage users.                              | Manage user groups.                          | Manage defined groups of user permissions. |
| a Jobs            |                                            |                                              |                                            |
| @ Reports         | Identity servers                           | Key management servers                       | Credential vault                           |
| Monitoring        | Manage domains and access control servers. | Manage cryptographic key management servers. | Configure stored access credentials.       |
| Storage           |                                            |                                              |                                            |
| 茎 Manage          |                                            |                                              |                                            |
| CommCell          |                                            |                                              |                                            |
| Servers           |                                            |                                              |                                            |
| Server groups     |                                            |                                              |                                            |
| Companies         |                                            |                                              |                                            |
| Plans             |                                            |                                              |                                            |
| Tags              |                                            |                                              |                                            |
| Infrastructure    |                                            |                                              |                                            |
| Regions           |                                            |                                              |                                            |
| License           |                                            |                                              |                                            |
| Customization     |                                            |                                              |                                            |
| System            |                                            |                                              |                                            |
| Network           |                                            |                                              |                                            |
| Security          |                                            |                                              |                                            |

3. Select the Key management servers tile.

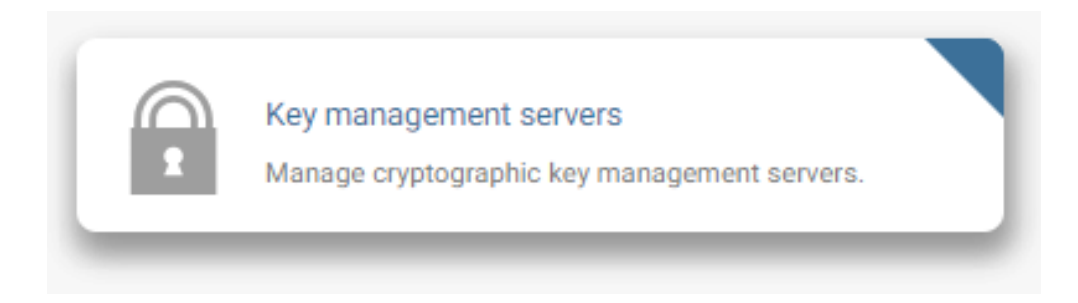

#### The Key management servers page appears.

| Security 🗸             |                |         |         |
|------------------------|----------------|---------|---------|
| Key management servers |                | Add 👻 🔍 | C 💵 :   |
| All                    |                |         | \$      |
| (+ Add filter)         |                |         |         |
| Name †                 | Туре           |         | Actions |
|                        | No data availa | able    |         |

4. Select **Add** at the top right, and then select **KMIP**.

| Security 🗸             |                 |                    |         |
|------------------------|-----------------|--------------------|---------|
| Key management servers |                 | Add 🖌 🔍            | C 💵 :   |
| All                    |                 | AWS KMS            | ٥       |
| (+ Add filter)         |                 | KMIP<br>Passphrase |         |
| Name †                 | Туре            | Azure Key Vault    | Actions |
|                        | No data availab | ble                |         |

The **Add KMIP** dialog box appears.

- 5. Complete the following steps:
  - a. **Name**: Enter the name of the key provider (keycontrol).
  - b. **Key length**: Select the key length to use with the Advanced Encryption Standard (AES) Rijndael cipher.

- c. **Server**: Enter the IP address or the hostname of the third-party key management server.
  - i. If the server is a cluster server, then specify the IP addresses or the hostnames of all the servers in the cluster, separated by a comma.
  - ii. **Note:** If you use third-party key management servers, and you decide to migrate clients from one CommCell environment to another CommCell environment, then both the source CommCell environment and the destination CommCell environment must use the same third-party key management server.
- d. **Port**: Enter the port that is used by the key management server.
  - i. If the server is a cluster server, then all the servers in the cluster must use the same port.
- e. **Passphrase**: If you set a passphrase when you generated the certificate, then enter the passphrase.
- f. Certificate: Select the location of the client certificate file. It is in the certificate download zip file from KeyControl. Unzip the file, place in a location and use the location of the file. This file is the certname.pem file in the zip file. In our example commvault.pem
- g. **Certificate key**: Select the location of the client certificate key. This is the same file as the file used for **Certificate** field above.
- h. **CA Certificate**: Select the location of the key management server certificate authority (CA) certificate. This file is the cacert.pem file located in the same location as the certificate file used above.
- 6. Select **Submit**.

| Key management servers 🗸 |                        |
|--------------------------|------------------------|
| Add KMIP                 |                        |
|                          |                        |
|                          | Name *                 |
|                          | keycontrol             |
|                          | Encryption Type *      |
|                          | AES (Rijndael)         |
|                          | Key length *           |
|                          | 256 <b>•</b>           |
|                          | 0                      |
|                          | Server *               |
|                          |                        |
|                          | Port * 5696            |
|                          |                        |
|                          | Certificate *          |
|                          |                        |
|                          | Certificate key *      |
|                          | Koo                    |
|                          | Certificate password * |
|                          |                        |
|                          | CA Certificate *       |
|                          |                        |
|                          |                        |
|                          |                        |
|                          |                        |

The KMIP server pane gets displayed with the name of the KMIP server and its configuration.

| Key management servers →<br>keycontrol           |                               |   |                                                                                  | Delete |
|--------------------------------------------------|-------------------------------|---|----------------------------------------------------------------------------------|--------|
| Overview Associations                            |                               |   |                                                                                  |        |
| General<br>Type<br>Encryption Type<br>Key length | KMIP<br>AES (Rijndael)<br>256 | Ø | Security<br>No associations defined on this object<br>Show inherited association | Ø      |
| Server<br>Port                                   | 5696                          | - |                                                                                  |        |
| Certificate                                      |                               | O |                                                                                  |        |
| Certificate                                      | .commvault.pem                |   |                                                                                  |        |
| Certificate key                                  | \commvault.pem                |   |                                                                                  |        |
| CA Certificate                                   | 10\cacert.pem                 |   |                                                                                  |        |

#### 2.5. Test the Key Management server

You can test if Commvault is able to use KeyControl as the Key Management server by Configuring Software Encryption on Disk Storage: Configuring Software Encryption on Disk Storage.

First, Create a Disk Storage pool as outlined in the online documentation.

Now, let's change it so it uses the Key Management Server (KeyControl) to encrypt it.

- From the navigation pane, go to Storage > Disk > disk\_storage. (The disk storage just created)
  - a. The Disk page appears.
- 2. Select the disk storage to add software encryption.
  - a. The disk storage page appears.

| Disk                  |                   |           |   |            |    |
|-----------------------|-------------------|-----------|---|------------|----|
| KeyControlTest        |                   |           |   |            |    |
| Overview Configura    | ition Associa     | ted plans |   |            |    |
| General               |                   |           |   |            |    |
| Туре                  | disk              |           |   |            |    |
| Total capacity        | 79.32 GB          |           |   |            |    |
| Free space            | 19.51 GB          |           |   |            |    |
| Deduplication savings | 0%                |           |   |            |    |
| Workload region       | Not set           | Ø         |   |            |    |
| Backup location       | าร                | Add       | ٩ | <br>С Ш    | :  |
| All                   |                   |           |   |            | \$ |
| + Add filter          |                   |           |   |            |    |
| Name 1                |                   | Statu     | s | Actions    |    |
| C:\Key                | ControlTestBackup | Read      | / | $\bigcirc$ |    |

- 3. On the **Configuration** tab, in the **Encryption** section, move the **Encrypt** toggle key to the right.
  - a. The **Add encryption** dialog box appears.
- 4. Enter the encryption details:
  - a. From the **Cipher** list, select an encryption method.
  - b. From the **Keylength** list, select an encryption key length.

| Add encryption |        | $\times$ |
|----------------|--------|----------|
|                |        |          |
| Cipher         |        |          |
| AES            |        | -        |
|                |        |          |
| Keylength      |        |          |
| 256            |        | -        |
|                |        |          |
| EQUIVALENT API | CANCEL | SAVE     |

c. Click Save.

#### 5. In the Encryption Title, edit the Key Management Server.

a. Change it from **Built-in** to the Key management server used during the Key Management server configuration. Select an existing server or add a new server.

| Encryption            |              |  |
|-----------------------|--------------|--|
| Encrypt               | -            |  |
| Cipher                | AES - 256    |  |
| Key management server | Built-in A + |  |
| _                     | keycontrol   |  |

6. Select Save.

| Encryption            |            |   |
|-----------------------|------------|---|
| Encrypt               | -          |   |
| Cipher                | AES - 256  | Ĩ |
| Key management server | keycontrol | Ø |
|                       |            |   |

## 2.5.1. Check KeyControl by looking for the Commvault Keys in the Entrust KeyControl KMIP Vault

Check the disk storage encryption Commvault by looking for keys created in KeyControl:

- 1. Log into the KMIP Vault using the login URL.
- Select the **Objects** tab to view a list of **KMIP Objects**. This will include the newly created keys. For example:

|                | UST KeyControl<br>Vault for KMIP |               |               |              |          | CommVault 🌣 🛔 ? |
|----------------|----------------------------------|---------------|---------------|--------------|----------|-----------------|
| 👫 Home 🔹 Clien | t Certificates 🗙 🛞 Objects       | ×             |               |              |          |                 |
| KMIP Objects   |                                  |               |               |              |          |                 |
| Filter         |                                  |               |               |              |          | Actions   -     |
| UUID           | Description                      | Initial Date  | Last Chang    | Object Type  | Archived | State           |
|                |                                  | Sep 25, 2023, | Sep 25, 2023, | SymmetricKey |          | ACTIVE          |
|                |                                  |               |               |              |          |                 |

3. Select one of the keys to display its **KMIP Object Details**. For example:

| KMIP Object Details      |                 |                       |                  |  |
|--------------------------|-----------------|-----------------------|------------------|--|
|                          | KMIP Attributes | Custom Attributes     | KMIP Identifiers |  |
| UUID                     |                 |                       |                  |  |
| Object Type              |                 | Symmetric Key         |                  |  |
| State                    | ,               | ACTIVE                |                  |  |
| Activation Date          | :               | Sep 25, 2023, 11:52:1 | 8 AM             |  |
| Cryptographic Usage Mask | 1               | Encrypt,Decrypt       |                  |  |
| Key Format Type          | 1               | Raw                   |                  |  |
| Cryptographic Algorithm  | ,               | AES                   |                  |  |
| Cryptographic Length     | 1               | 256                   |                  |  |
| Encrypted With KEK       | 1               | K No                  |                  |  |
| Initial Date             | :               | Sep 25, 2023, 11:52:2 | MA 0             |  |
| Last Change Date         | :               | Sep 25, 2023, 11:52:2 | MA 0             |  |
|                          |                 |                       |                  |  |
|                          |                 |                       |                  |  |
|                          |                 |                       |                  |  |
|                          |                 |                       |                  |  |
|                          |                 |                       |                  |  |

4. Select the **Custom Attributes** tab to make sure it is the key used by VMware vSphere.

Close

| KMIP Object Details               |                                                    | 1 of 1 🔕 🛇 🗙 |
|-----------------------------------|----------------------------------------------------|--------------|
|                                   | KMIP Attributes Custom Attributes KMIP Identifiers |              |
| x-CommVaultCommCell               |                                                    |              |
| x-CommVaultCommCellGUID           |                                                    |              |
| x-CommVaultStoragePolicy          | My Disk Storage                                    |              |
| x-CommVaultStoragePolicyCopy      | My Disk Storage_Primary                            |              |
| x-CommVaultStoragePolicyCopyIdStr | 2                                                  |              |
| x-FirstRetrieveTimestampStr       | 1695657138                                         | •            |
| x-LastRetrieveTimestampStr        | 1695657138                                         |              |
|                                   |                                                    |              |
|                                   |                                                    |              |
|                                   |                                                    |              |
|                                   |                                                    |              |

5. In the main screen, select the **Audit Logs** tab to view the log records related to the key creation process. For example:

Close

| <b>ENTRUST</b>            | KeyControl<br>Vault for KMIP |           | CommVault 🎄 👗 📍                                                        |
|---------------------------|------------------------------|-----------|------------------------------------------------------------------------|
| 🖀 Home 🔀 Audit Logs       | ×                            |           |                                                                        |
| Audit Logs                |                              |           |                                                                        |
| Filter                    |                              |           | بل Download ب                                                          |
| Time                      | Туре                         | User      | Message                                                                |
| Sep 25, 2023, 11:52:20 AM | Information                  | commvault | KMIP Response - Operation: Create, Object: SymmetricKey, UUID. Result: |
| Sep 25, 2023, 11:35:52 AM | Information                  | -         | KMIP Response - Operation:<br>Create, Object: SymmetricKey,            |
| Sep 25, 2023, 11:24:02 AM | Information                  | C         | UUID:<br>Result: Success,                                              |
| Sep 25, 2023, 10:59:50 AM | Information                  |           | from KMIP Client - commvault (IP:<br>52080) created                    |
| Sep 25, 2023, 10:57:57 AM | Information                  | -         | User logged in successfully.                                           |
| Sep 25, 2023, 10:57:44 AM | Information                  | _         | Successfully updated password for user                                 |